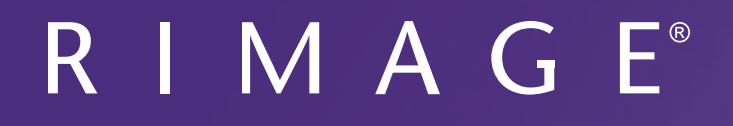

## Guida per l'utente di Rimage Producer™ P-IV 8200N, 7200N e 6200N/6200

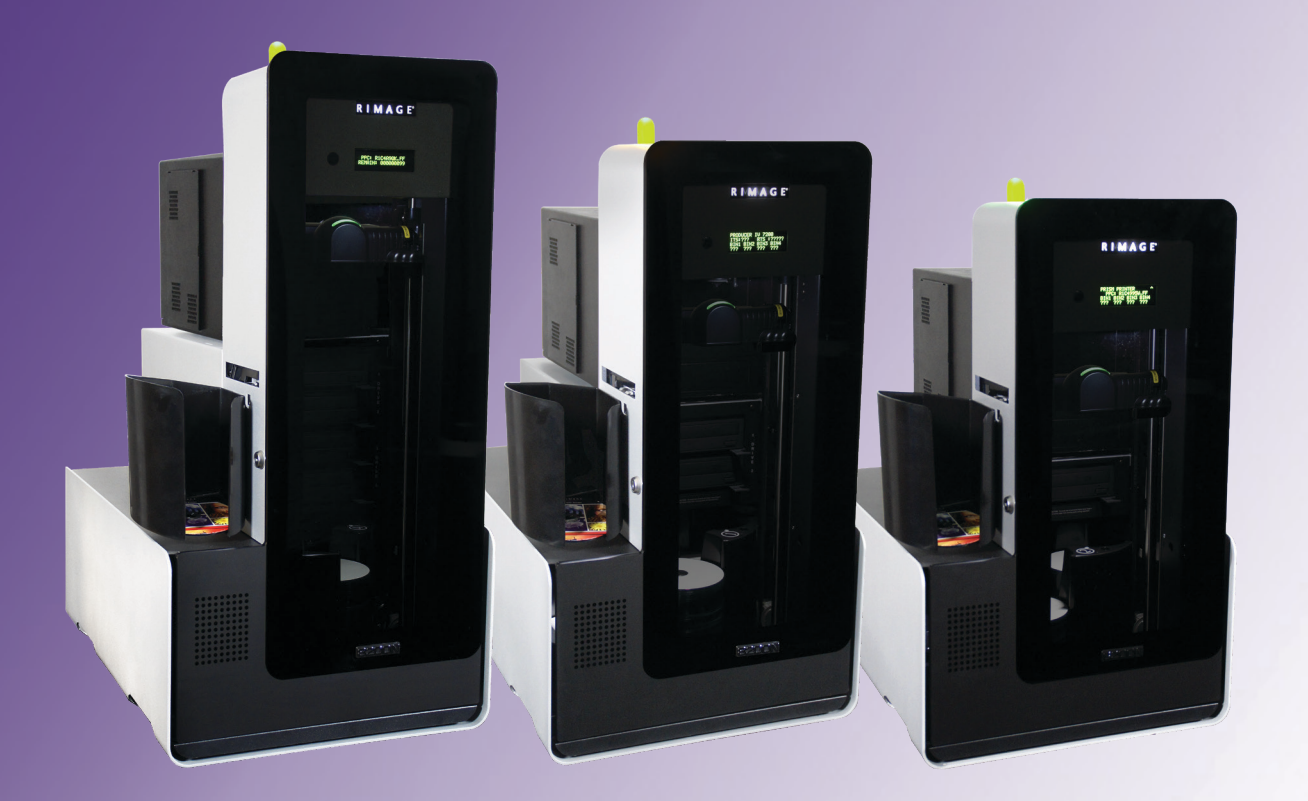

| Direzione generale aziendale:                                   | Sede generale europea:  | Sede generale Asia/Pacifico: |
|-----------------------------------------------------------------|-------------------------|------------------------------|
| Rimage Corporation                                              | Rimage Europe GmbH      | Rimage Japan Co., Ltd.       |
| 201 General Mills Blvd,                                         | Albert-Einstein-Str. 26 | 2F., WIND Bldg.              |
| Golden Valley, MN 55427                                         | 63128 Dietzenbach       | 7-4-8 Roppongi Minato-ku,    |
| USA                                                             | Germania                | Tokyo 106-0032 JAPAN         |
| 800-553-8312 (numero verde Nord America)                        | Tel.: +49 6074-8521-14  | Tel: +81-3-5771-7181         |
| Assistenza tecnica: +1 952-946-0004<br>(Messico/America Latina) | Fax: +49 6074-8521-100  | Fax: +81-3-5771-7185         |

Rimage Corporation si riserva il diritto di apportare migliorie all'apparecchio e al software descritti nel presente documento, in qualsiasi momento e senza preavviso. Rimage Corporation si riserva il diritto di rivedere il presente documento e di modificarne i contenuti senza alcun obbligo di notificare tali revisioni o modifiche a persone o organizzazioni.

Il presente documento potrebbe contenere collegamenti a siti Web che erano validi al momento della pubblicazione, ma che potrebbero essere stati successivamente spostati o rimossi. Il presente documento può contenere collegamenti a siti Web che sono di proprietà di terzi dei cui contenuti pubblicati Rimage Corporation non è responsabile.

#### ©2020, Rimage Corporation

Fax: +1 952-944-6956

Rimage<sup>®</sup> è un marchio registrato di Rimage Corporation. Professional<sup>™</sup> e Everest<sup>™</sup> sono marchi registrati di Rimage Corporation. Dell<sup>™</sup> è un marchio di Dell Computer Corporation. FireWire<sup>®</sup> è un marchio registrato di Apple Computer, Inc., Windows<sup>®</sup> è un marchio registrato di Microsoft Corporation.

Tutti gli altri marchi, registrati e non, appartengono ai rispettivi proprietari.

La versione più recente del presente documento è disponibile all'indirizzo www.rimage.com/support.

## Indice

| Introduzione                                                                                                    | 1                                                                                                    |
|----------------------------------------------------------------------------------------------------|----------------------------------------------------------------------------------------------------|
| Informazioni sulla presente Guida per l'utente                                                                                                    | 1                                                                                                    |
| Informazioni sul Producer                                                                                                    | 1                                                                                                    |
| Disimballaggio e istruzioni di configurazione                                                                                                    | 1                                                                                                    |
| Informazioni importanti                                                                                                    | 2                                                                                                    |
| Informazioni di contatto per il supporto clienti                                                                                                    | 2                                                                                                    |
| Ulteriori informazioni on line                                                                                                    | 2                                                                                                    |
| Assistenza tecnica                                                                                                    | 2                                                                                                    |
| Liberatoria per il software di masterizzazione dei dischi ottici                                                                                                    | 2                                                                                                    |
| Informazioni sulla sicurezza e sulla conformita                                                                                                    | 5<br>د                                                                                                    |
| Individuazione dei componenti del Dreducer IV                                                                                                    |                                                                                                    |
|                                                                                                    | 5                                                                                                    |
| Vista anteriore                                                                                                    | 5                                                                                                    |
| Individuazione dei componenti del Producer IV                                                                                                    | 6                                                                                                    |
| Vista posteriore con Everest                                                                                                    | 6                                                                                                    |
| Individuazione dei componenti del Producer IV                                                                                                    | 7                                                                                                    |
| Vista posteriore con Prism                                                                                                    | 7                                                                                                    |
|                                                                                                    | /                                                                                                    |
| Individuazione dei componenti del Producer IV                                                                                                    | 8                                                                                                    |
| Individuazione dei componenti del Producer IV                                                                                                    |                                                                                                    |
| Individuazione dei componenti del Producer IV<br>Informazioni sulle parti<br>Spia di stato per la visualizzazione del disco                                                                                                    | 8<br>8                                                                                                    |
| Individuazione dei componenti del Producer IV<br>Informazioni sulle parti<br>Spia di stato per la visualizzazione del disco<br>Pannello operatore<br>Bulcanto e portitio                                                                                                    | 8<br>8<br>8                                                                                                    |
| Individuazione dei componenti del Producer IV<br>Informazioni sulle parti<br>Spia di stato per la visualizzazione del disco<br>Pannello operatore<br>Pulsante operativo<br>Distributore dischi                                                                                                    | 8<br>8<br>8<br>8<br>8<br>                                                                                                    |
| Individuazione dei componenti del Producer IV<br>Informazioni sulle parti<br>Spia di stato per la visualizzazione del disco<br>Pannello operatore<br>Pulsante operativo<br>Distributore dischi<br>Cicalino                                                                                                    | 8<br>8<br>8<br>8<br>8<br>8<br>8                                                                                                 |
| Individuazione dei componenti del Producer IV<br>Informazioni sulle parti<br>Spia di stato per la visualizzazione del disco<br>Pannello operatore<br>Pulsante operativo<br>Distributore dischi<br>Cicalino<br>Uso del Producer IV                                                                                                    | 8<br>8<br>8<br>8<br>8<br>8<br>8<br>8<br>8<br>8                                                                                  |
| Individuazione dei componenti del Producer IV<br>Informazioni sulle parti<br>Spia di stato per la visualizzazione del disco<br>Pannello operatore<br>Pulsante operativo<br>Distributore dischi<br>Cicalino<br>Uso del Producer IV<br>Accensione del Producer IV                                                                                                    | 8<br>8<br>8<br>8<br>8<br>8<br>8<br>8<br>8<br>8<br>8<br>8<br>8<br>9<br>9                                                         |
| Individuazione dei componenti del Producer IV<br>Informazioni sulle parti<br>Spia di stato per la visualizzazione del disco<br>Pannello operatore<br>Pulsante operativo<br>Distributore dischi<br>Cicalino<br>Uso del Producer IV<br>Accensione del Producer IV<br>Spegnimento del Producer IV                                                                                                    | 8<br>8<br>8<br>8<br>8<br>8<br>8<br>8<br>8<br>8<br>8<br>8<br>8<br>8<br>8<br>8<br>8<br>9<br>9<br>9                                |
| Individuazione dei componenti del Producer IV<br>Informazioni sulle parti<br>Spia di stato per la visualizzazione del disco<br>Pannello operatore<br>Pulsante operativo<br>Distributore dischi<br>Cicalino<br>Uso del Producer IV<br>Accensione del Producer IV<br>Spegnimento del Producer IV<br>Pausa del Producer IV                                                                                                    | 8<br>8<br>8<br>8<br>8<br>8<br>8<br>8<br>8<br>8<br>8<br>8<br>8<br>8<br>9<br>9<br>9<br>9<br>9                                     |
| Individuazione dei componenti del Producer IV<br>Informazioni sulle parti<br>Spia di stato per la visualizzazione del disco<br>Pannello operatore<br>Pulsante operativo<br>Distributore dischi<br>Cicalino<br>Uso del Producer IV<br>Accensione del Producer IV<br>Spegnimento del Producer IV<br>Pausa del Producer IV<br>Uso del Producer IV                                                                                                    | 8<br>8<br>8<br>8<br>8<br>8<br>8<br>8<br>8<br>8<br>8<br>8<br>8<br>8<br>8<br>8<br>8<br>8<br>8                                     |
| Individuazione dei componenti del Producer IV<br>Informazioni sulle parti.<br>Spia di stato per la visualizzazione del disco.<br>Pannello operatore.<br>Pulsante operativo.<br>Distributore dischi<br>Cicalino.<br>Uso del Producer IV.<br>Accensione del Producer IV.<br>Spegnimento del Producer IV.<br>Pausa del Producer IV.<br>Installazione del dispositivo girevole.                                                                        | 8<br>8<br>8<br>8<br>8<br>8<br>8<br>8<br>8<br>8<br>9<br>9<br>9<br>9<br>9<br>9<br>9<br>9<br>10                                    |
| Individuazione dei componenti del Producer IV.<br>Informazioni sulle parti.<br>Spia di stato per la visualizzazione del disco.<br>Pannello operatore.<br>Pulsante operativo.<br>Distributore dischi<br>Cicalino.<br>Uso del Producer IV.<br>Accensione del Producer IV.<br>Spegnimento del Producer IV.<br>Pausa del Producer IV.<br>Installazione del dispositivo girevole.<br>Rimuovere il dispositivo girevole.                                 | 8<br>8<br>8<br>8<br>8<br>8<br>8<br>8<br>9<br>9<br>9<br>9<br>9<br>9<br>9<br>9<br>10<br>10<br>10                                  |
| Individuazione dei componenti del Producer IV.<br>Informazioni sulle parti.<br>Spia di stato per la visualizzazione del disco.<br>Pannello operatore.<br>Pulsante operativo.<br>Distributore dischi.<br>Cicalino.<br>Uso del Producer IV.<br>Accensione del Producer IV.<br>Spegnimento del Producer IV.<br>Pausa del Producer IV.<br>Installazione del dispositivo girevole.<br>Rimuovere il dispositivo girevole.<br>Caricare i dischi.          | 8<br>8<br>8<br>8<br>8<br>8<br>8<br>8<br>9<br>9<br>9<br>9<br>9<br>9<br>9<br>9<br>9<br>9<br>10<br>10<br>10                        |
| Individuazione dei componenti del Producer IV<br>Informazioni sulle parti.<br>Spia di stato per la visualizzazione del disco<br>Pannello operatore<br>Pulsante operativo<br>Distributore dischi<br>Cicalino<br>Uso del Producer IV<br>Accensione del Producer IV<br>Spegnimento del Producer IV<br>Pausa del Producer IV<br>Installazione del dispositivo girevole<br>Rimuovere il dispositivo girevole<br>Caricare i dischi<br>Scaricare i dischi | 8<br>8<br>8<br>8<br>8<br>8<br>8<br>8<br>9<br>9<br>9<br>9<br>9<br>9<br>9<br>9<br>9<br>9<br>9<br>10<br>10<br>10<br>10<br>10<br>11 |

| Uso del Producer IV                           | 11 |
|-----------------------------------------------|----|
| Manutenzione del Producer IV                  | 12 |
| Panoramica                                    |    |
| Informazioni di avvertenza                    |    |
| Pianificazione della manutenzione preventiva  |    |
| Test diagnostici                              |    |
| Funzionamento delle utilità Gemini            | 13 |
| Avvio delle utilità Gemini                    |    |
| Modifica del nome del display dell'autoloader |    |
| Attivazione del cicalino                      |    |

Il presente manuale fornisce le informazioni necessarie per utilizzare, configurare ed eseguire la manutenzione dei sistemi Rimage Producer 8200N, 7200N, 6200N e 6200. Nel presente manuale, i termini "sistema" e "autoloader" indicano i prodotti Producer. Il termine stampante fa riferimento alla stampante Everest 600 o Prism III.

Per informazioni specifiche a Producer fare riferimento alla *Guida per l'utente di Rimage Producer IV* reperibile sul sito Web www.rimage.com/support. Dalla pagina *Support* (Supporto) selezionare: Scheda **Producer Series** (Serie Producer) > Nome prodotto > User Manuals (Manuali per l'utente).

**Importante:** il sistema Rimage Producer può risultare lievemente diversa rispetto al modello presentato nel manuale per l'utente.

### Informazioni sulla presente Guida per l'utente

- Sebbene il nostro sforzo di tenere aggiornati tutta la documentazione e i manuali sia costante, la versione in inglese presente sul sito Web contiene sempre le informazioni più aggiornate.
- Salvo diversa indicazione, tutte le affermazioni in cui si menziona la navigazione di Windows, si intendono in riferimento ai percorsi di Windows 7. La navigazione negli altri sistemi operativi Windows potrebbe essere leggermente diversa.
- Questi simboli e note sono utilizzati nel corso di tutto il manuale per contribuire a chiarire le informazioni:

**Nota:** in una nota sono contenute informazioni aggiuntive, o applicabili esclusivamente a casi particolari. Ad esempio, una Nota potrà contenere le restrizioni di memoria, le configurazioni dei dispositivi o i dettagli che si applicano a una versione particolare di un programma.

**Suggerimento:** un suggerimento può contenere metodi alternativi, che possono non sembrare ovvi e contribuisce a far comprendere vantaggi e funzionalità del prodotto.

#### Importante:

- Una nota importante fornisce informazioni essenziali al completamento di un'operazione.
- Informazioni supplementari importanti.
- Trascurando un Suggerimento, si può comunque portare a termine un'attività, cosa che non accade se si trascura una nota importante.

- **Attenzione:** indica che la mancata osservanza dell'istruzione può causare la perdita di o danni ad apparecchio, prodotto, software o dati.
- **Avvertenza:** indica che la mancata osservanza di quanto riportato può provocare lesioni a persone addette alla macchina o che ne eseguono la manutenzione.

## Informazioni sul Producer

Il Producer IV è disponibile anche con la stampante Everest 600 o Prism III. Per informazioni sulla stampante, fare riferimento alla guida per la configurazione e l'installazione o alla guida per l'utente consegnata con la stampante.

Gli autoloader Producer 6200N, 7200N e 8200N sono dotati di control center incorporato (PC). Il PC incorporato è una periferica predisposta per la rete, che riceve ordini dagli altri computer collegati in rete. È possibile utilizzare in locale il Producer 6200N, 7200N e 8200N collegando un monitor, una stampante e un mouse.

Per il Producer 6200 è necessario un PC esterno da utilizzare come control center. In molti casi, l'autoloader Producer 6200 non viene spedito con PC esterno. È necessario un PC da utilizzare come control center esterno. Per i requisiti minimi e ottimali del PC per il modello 6200, fare riferimento alle specifiche del Producer. Le Specifiche tecniche di questo prodotto sono disponibili sul sito web www.rimage.com/support. Dalla pagina **Support** (Supporto) selezionare: Scheda **Producer Series** (Serie Producer) > **Nome prodotto** > **User Manuals** (Manuali per l'utente).

Per informazioni relative alla configurazione e all'invio degli ordini da un PC in rete, fare riferimento al documento *Rimage Advanced Setup (Networking) Guide* (Guida Rimage alla configurazione avanzata (rete)) disponibile all'indirizzo www.rimage.com/support.

### Disimballaggio e istruzioni di configurazione

Per disimballare il Producer IV, consultare l'etichetta relativa al disimballaggio sulla confezione dell'autoloader. Per le istruzioni di configurazione, fare riferimento alla *Guida per la configurazione e l'installazione* consegnata con la stampante.

## Informazioni importanti

Questa sezione contiene informazioni su come contattare il servizio di assistenza, sugli avvisi e le avvertenze per il Producer IV.

Le Specifiche tecniche di questo prodotto sono disponibili sul sito web www.rimage.com/support. Dalla pagina **Support** (Supporto) selezionare: Scheda **Producer Series** (Serie Producer) > **Nome prodotto** > **User Manuals** (Manuali per l'utente).

## Informazioni di contatto per il supporto clienti

| USA, Canada, America Latina                                                                                                    |                                                                                                    |  |  |
|----------------------------------------------------------------------------------------------------|----------------------------------------------------------------------------------------------------|--|--|
| <b>Rimage Corporation</b><br>201 General Mills Blvd, Golden Valley,<br>MN 55427<br>Stati Uniti<br>Alla cortese attenzione di: Servizi Rimage | E-mail: support@rimage.com<br>Telefono:<br>Nord America: 800-553-8312<br>Messico/America Latina: 952-944-8144<br>Fax: 952-944-7808 |  |  |
| Europa                                                                                                    |                                                                                                    |  |  |
| <b>Rimage Europe GmbH</b><br>Albert-Einstein-Str. 26<br>63128 Dietzenbach<br>Germania                                                        | E-mail: support@rimage.de<br>Telefono: +49 6074-8521-14<br>Fax: +49 6074-8521-100                                                  |  |  |
| Asia/Pacifico                                                                                                    |                                                                                                    |  |  |
| Rimage Japan Co., Ltd.<br>2F., WIND Bldg.<br>7-4-8 Roppongi Minato-ku,<br>Tokyo 106-0032 JAPAN                                               | E-mail: apsupport@rimage.co.jp<br>Telefono: +81-3-5771-7181<br>Fax: +81-3-5771-7185                                                |  |  |

| Contatti per i Servizi Rimage                                                                                         |                                                                                             |  |
|----------------------------------------------------------------------------------------------------|---------------------------------------------------------------------------------------------|--|
| Sito Web: www.rimage.com/support                                                                                      |                                                                                             |  |
| Knowledge Base: www.rimage.custhelp.com                                                                               |                                                                                             |  |
| Accedere e selezionare la scheda per le Ask a Question (domande)                                                      |                                                                                             |  |
| Contattando i Servizi Rimage, si<br>prega di fornire quanto segue:                                                    | Copiare le informazioni dal prodotto Rimage per riferimenti futuri.                         |  |
| <ul> <li>Numero di serie del sistema e<br/>versione del software</li> <li>Descrizione tecnica e funzionale</li> </ul> | <b>Nota:</b> aggiornare il numero di serie ogni volta che si riceve un sistema sostitutivo. |  |
|                                                                                                    | Numero di serie:                                                                            |  |
| del problema                                                                                                    | Nome del prodotto:                                                                          |  |
| Messaggio esatto di errore ricevuto                                                                                   | Data di acquisto:                                                                           |  |

## Ulteriori informazioni on line

All'indirizzo www.rimage.com/support, è possibile conoscere l'ottima qualità del supporto e dei servizi Rimage.

| Dal | la pagina iniziale <b>Support</b> (Supporto):                                 | Dalla pagina del prodotto è possibile                                                        |
|-----|-------------------------------------------------------------------------------|----------------------------------------------------------------------------------------------|
| 1.  | Selezionare la serie del prodotto.                                            | <ul><li>accedere a quanto segue:</li><li>Informazioni sugli ultimi aggiornamenti</li></ul>   |
| 2.  | Selezionare il <b>prodotto.</b>                                               | di software e firmware <ul> <li>Specifiche dei prodotti</li> </ul>                           |
| 3.  | Ulteriori informazioni sono disponibili<br>sulla <b>pagina del prodotto</b> . | <ul><li> I documenti più recenti</li><li> Download di firmware e driver aggiornati</li></ul> |

### Assistenza tecnica

Rimage offre una serie di opzioni di assistenza e supporto per il Producer IV, tra cui i contratti di assistenza il giorno lavorativo successivo in loco, i servizi di ricambio, le sottoscrizioni software e il supporto. Per ulteriori informazioni e per conoscere i prezzi, contattare il rivenditore Rimage Value Added o Rimage.

**Importante:** assicurarsi di registrare l'autoloader per avere diritto alla garanzia di 1 anno su ricambi e mano d'opera e alla priorità nel supporto telefonico. Registrazione disponibile all'indirizzo http://www.rimage.com/support/warranty-registration.

# Liberatoria per il software di masterizzazione dei dischi ottici

Il presente Prodotto, Software o la presente Documentazione possono essere stati ideati per assistere l'utente nella riproduzione di materiale del quale possiede il copyright o ne ha ottenuto il permesso di copia dal detentore del copyright. Nel caso l'utente non detenga il copyright o non ne abbia ottenuto il permesso, potrebbe violare le leggi sul diritto d'autore ed essere passibile di risarcimento danni e di altre azioni riparatrici. In caso di dubbio sui propri diritti, contattare il proprio consulente legale. La riproduzione di dischi ottici o di supporti di altro tipo contenenti materiale di cui non si possiede il copyright o senza l'autorizzazione dei rispettivi proprietari è in violazione delle leggi nazionali e internazionali e può comportare severe sanzioni.

### Informazioni sulla sicurezza e sulla conformità

Il manuale e le indicazioni sul prodotto ne consentono un uso corretto e sicuro. I simboli riportati di seguito servono a proteggere l'utente da infortuni e l'apparecchiatura da danni.

#### Norme precauzionali di sicurezza

Per garantire la sicurezza, leggere le seguenti norme precauzionali, assicurandosi di conoscerle bene e di averle comprese, prima di utilizzare l'apparecchio.

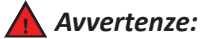

- Il raggio laser utilizzato dal masterizzatore CD/DVD è di Classe 1. Non cercare di aprire il masterizzatore. Tutte le procedure di intervento devono essere eseguite da un tecnico autorizzato.
- Il raggio laser utilizzato dallo scanner per codici a barre è di Classe 2 e può danneggiare la vista. Non cercare di aprire lo scanner. Tutte le procedure di intervento devono essere eseguite da un tecnico autorizzato.
- L'utilizzo di comandi o di regolazioni o l'esecuzione di procedure diverse da quelle qui specificate possono causare una pericolosa esposizione a radiazioni.
- Non utilizzare strumenti ottici insieme a questa unità. Il rischio di danni alla vista aumenta molto.

#### 🕂 Attenzione:

- Per una costante protezione contro i rischi di incendio, sostituire il fusibile unicamente con componenti dello stesso tipo e della stessa capacità nominale. Tutte le procedure di intervento devono essere eseguite da un tecnico autorizzato.
- Utilizzare unicamente il cavo di alimentazione per c.a. fornito, o un cavo omologato. Per il supporto nella scelta di un cavo di alimentazione dotato di omologazione locale, destinato ad applicazioni fuori del Nord America, fare riferimento alla sede Rimage più vicina.
- Il prodotto è stato progettato per l'uso in ufficio.
- I Professional 6200N, 7200N e 8200N sono dotati di batteria al litio. Se la batteria non è corretta c'è il rischio di esplosione. Smaltire la batteria usata, seguendo le istruzioni del produttore, incluse con la confezione della batteria stessa.

## Informazioni importanti

| Prodotto               | Prodotto Producer                                                                                                    | Modello |  |
|------------------------|----------------------------------------------------------------------------------------------------|---------|--|
|                        | Producer 6200                                                                                                    | RAS29   |  |
|                        | Producer 6200N                                                                                                    | RAS29E  |  |
|                        | Producer 7200N                                                                                                    | RAS30E  |  |
|                        | Producer 8200N                                                                                                    | RAS31E  |  |
| Avviso per gli USA     | <b>NOTA:</b> l'apparecchiatura è stata testata e dichiarata conforme ai limiti di un dispositivo digitale di Classe A, secondo i dettami<br>della Parte 15 della normativa FCC. Questi limiti sono stati pensati per fornire ragionevole protezione contro dannose<br>interferenze quando l'apparecchiatura è in funzione in ambienti commerciali. Questa apparecchiatura genera, usa e può<br>emettere energia a radiofrequenze e, se non installata e utilizzata conformemente alle istruzioni del manuale, può causare<br>interferenze dannose alle comunicazioni radio. Il funzionamento di questa apparecchiatura in un'area residenziale può causare<br>interferenze pericolose, nel qual caso l'utente è tenuto a rimediarvi assumendosene gli oneri. |         |  |
| Auvico por il Canada   | II prodotto e conforme a UL 60950-1, 2° edizione.                                                                                                    |         |  |
| Avviso per li Canada   | numérique de la classe A est conforme à la norme NMB-003 du Canada.                                                                                                    |         |  |
|                        | Questo prodotto è conforme a CAN/CSA-C22.2 N. 60950-1-07 <sup>a</sup> edizione.                                                                                                    |         |  |
| Avviso per l'Europa    | Questo prodotto è conforme alla direttiva sulla compatibilità elettromagnetica (89/336/CEE) e alla direttiva sulla bassa tensione (73/23/CEE) in quanto rispetta i seguenti standard europei: EN 55022: 2010/AC: 2011 Class A Limit; EN 55024: 2010; EN 61000-3-2:2006+A1:2009+A2:2009; EN 61000-3-3:2008; EN 60950-1: 2006/ A11:2009. Conformemente alla Direttiva CE 93/68/ CEE sulla marchiatura, è stato affisso il marchio CE.                                                                                                    |         |  |
| Avviso per il Giappone | Si tratta di un prodotto di Classe A, in base allo standard del VCCI (Voluntary Control Council for Interference) quale<br>apparecchiatura informatica. Se questo apparecchio viene utilizzato in ambienti domestici, si possono verificare interferenze<br>radio, in tal caso può essere necessario intraprendere un'azione correttiva.                                                                                                    |         |  |
|                        | Traduzione:                                                                                                    |         |  |
|                        | この装置は、情報処理装置等電波障害自主規制協議会(VCCI)の基準に基づくクラスA情報技術装置です。                                                                                                    |         |  |
|                        | この装置を家庭環境で使用すると電波妨害を引き起こすことがあります。                                                                                                    |         |  |
|                        | この場合には使用者が適切な対策を講ずるよう要求されることがあります。                                                                                                    |         |  |
| Avviso per l'Australia | Questo prodotto conforme alla norma AS/NZS CISPR22:2009.                                                                                                    |         |  |
| Avviso per la Corea    | Le apparecchiature di cui sopra sono state certificate in base al Framework Act on Telecommunications and Radio Waves Act.<br>위 기기는 전기통신기본법, 전파법 에 따라 인증되었음을 증명 합니다.                                                                                                    |         |  |

### Vista anteriore

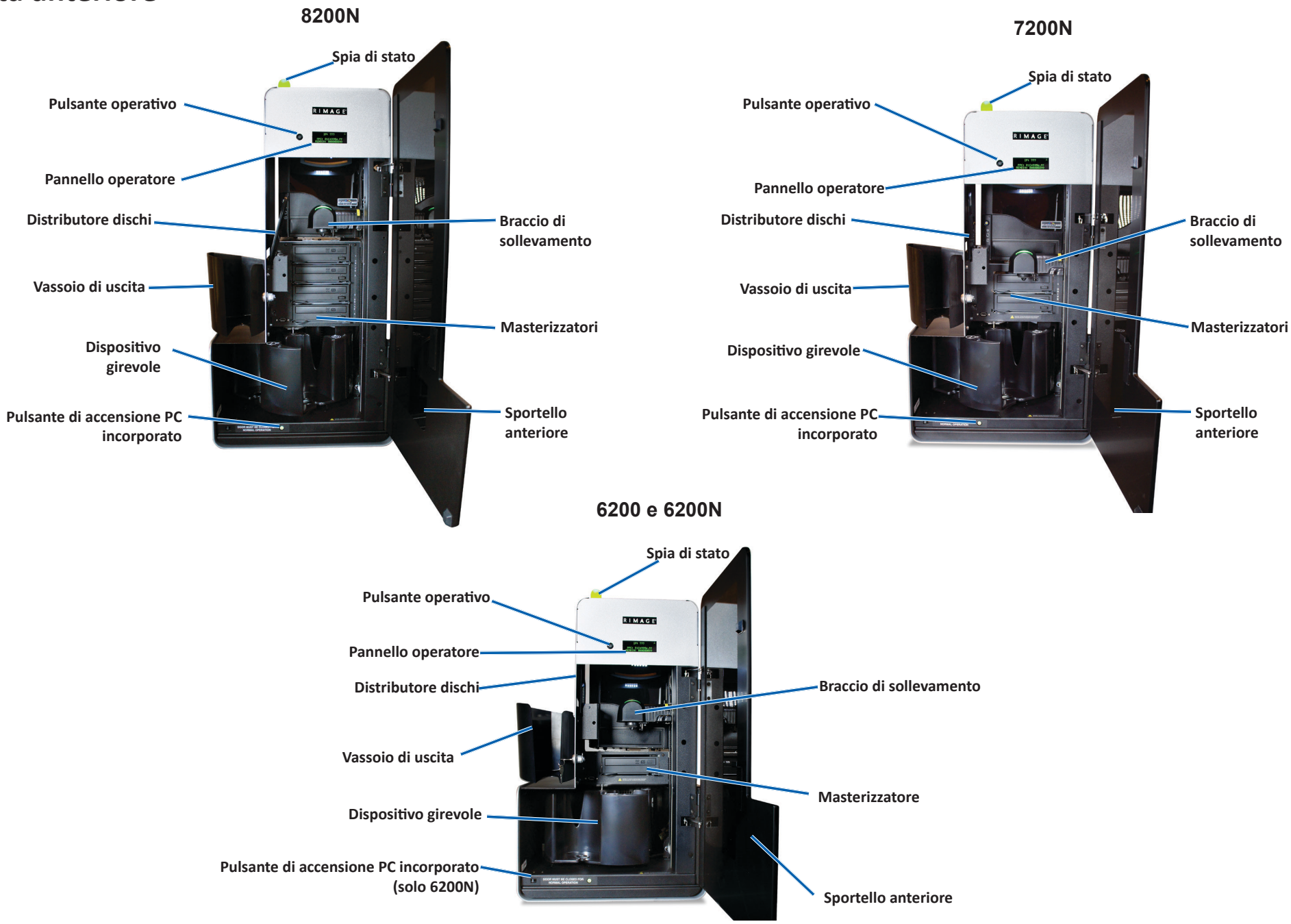

Per maggiori informazioni visitare il sito Web rimage.com/support

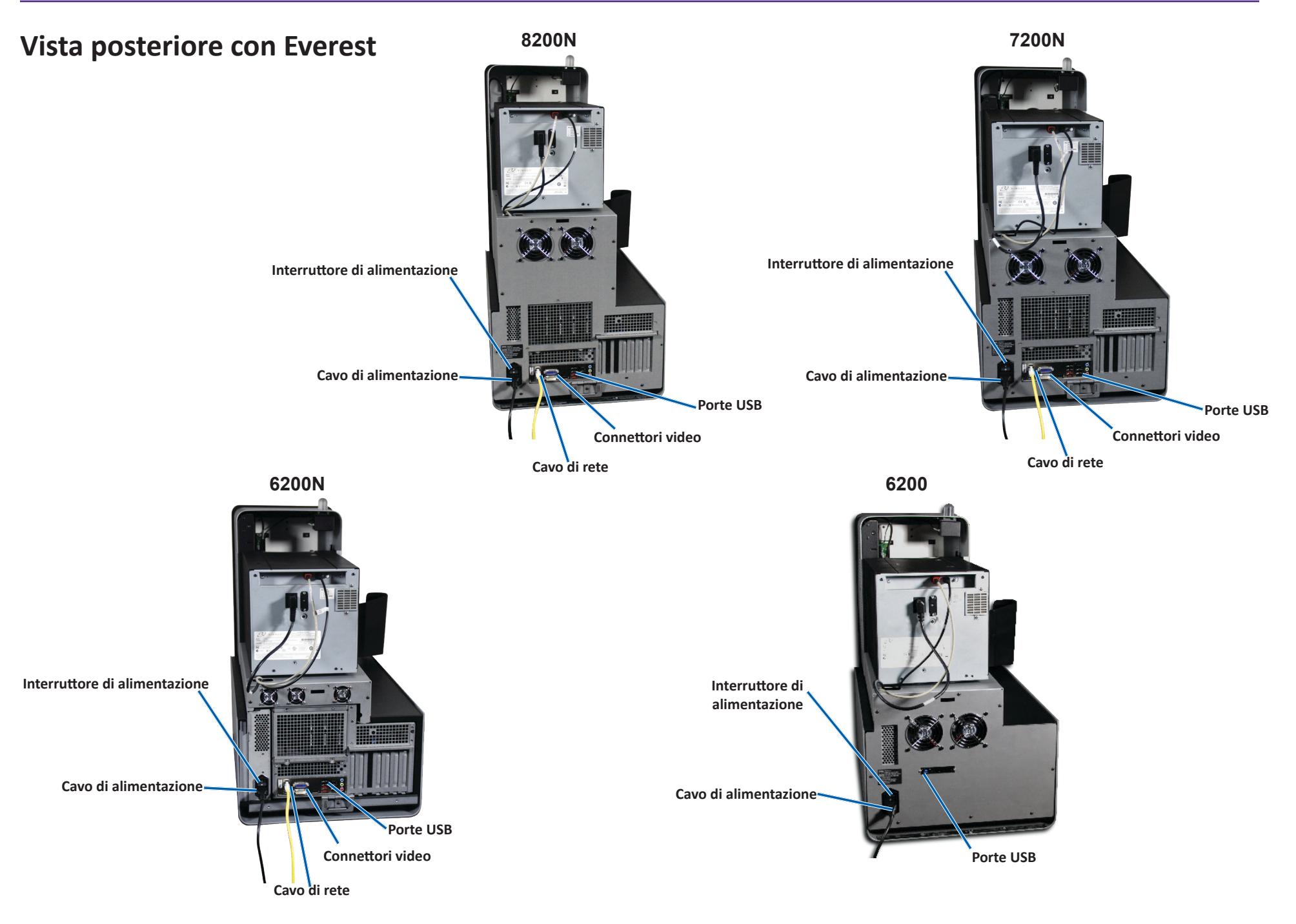

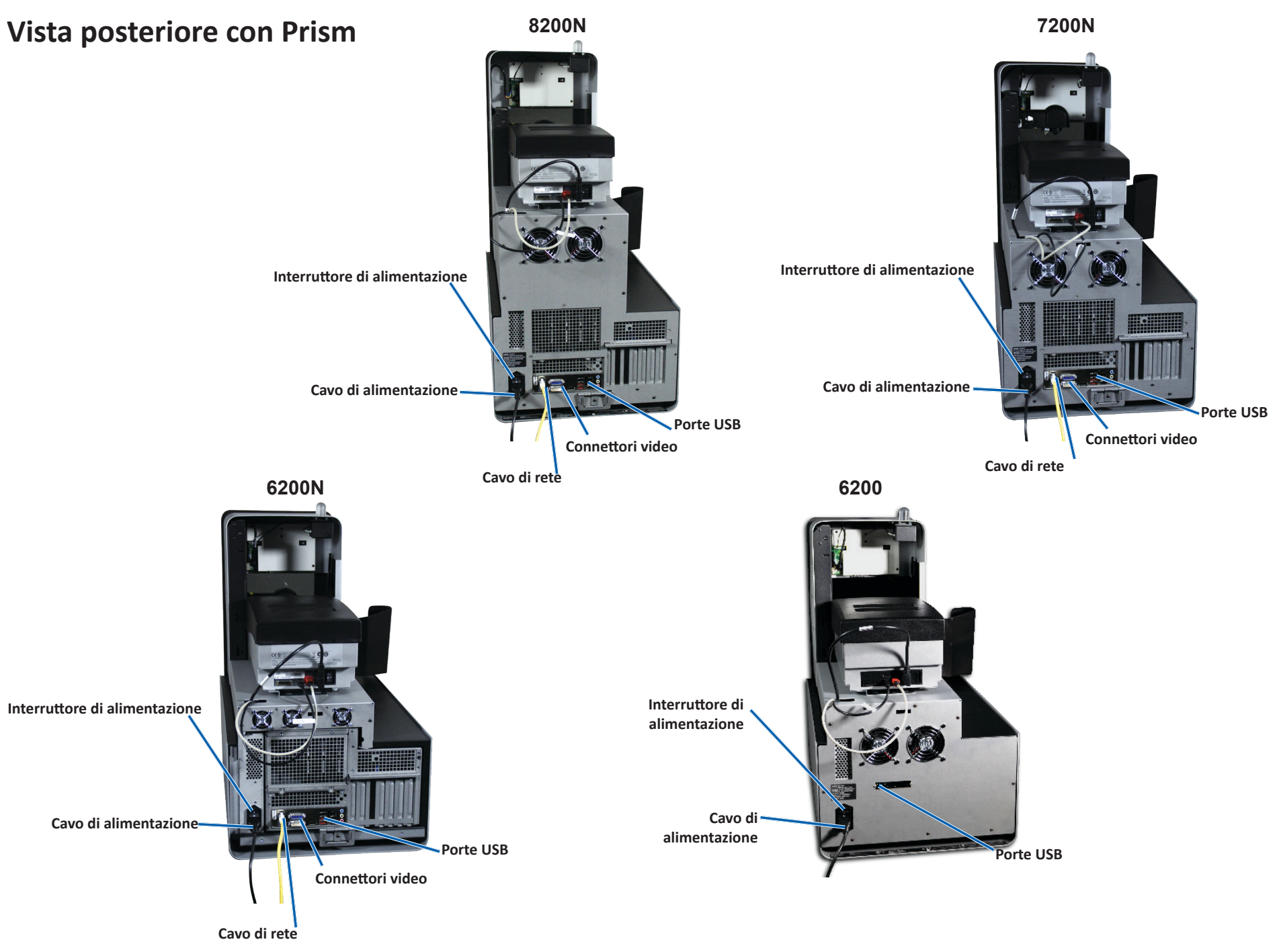

### Informazioni sulle parti

#### Spia di stato per la visualizzazione del disco

Il Producer IV è dotato di una spia di stato integrata che indica varie condizioni. La tabella sottostante mostra i vari stati della spia e spiega le condizioni che ciascuno di essi indica.

| Stato della spia |                                     | Condizione del sistema                                                                                                    |  |
|------------------|-------------------------------------|----------------------------------------------------------------------------------------------------|--|
|                  | Luce<br>verde<br>accesa             | Il sistema funziona in modo corretto. Nessun<br>lavoro in corso di elaborazione.                                                                                                    |  |
|                  | Luce<br>verde<br>lampeg-<br>giante  | Il sistema funziona in modo corretto. Lavori in<br>corso di elaborazione.                                                                                                    |  |
|                  | Luce<br>gialla<br>accesa            | L'autoloader sta aspettando l'avvio del software.                                                                                                    |  |
|                  | Luce<br>gialla<br>lampeg-<br>giante | Sportello anteriore probabilmente aperto.<br>Chiudere lo sportello anteriore per consentire i<br>processi di stampa.                                                                      |  |
|                  | Luce<br>rossa<br>accesa             | Nel dispositivo girevole non ci sono più dischi<br>vuoti. Riempire i raccoglitori con il tipo corretto di<br>supporti.                                                                    |  |
|                  |                                     | Errore di sistema che richiede l'intervento<br>dell'operatore. Controllare l'eventuale messaggio<br>della workstation del client o del Control Center.                                    |  |
|                  |                                     | Errore dell'apparecchiatura all'avvio iniziale;<br>per esempio, dispositivo girevole mancante.<br>Controllare l'eventuale messaggio della<br>workstation del client o del Control Center. |  |

#### **Pannello operatore**

Il pannello operatore è dotato un display a quattro righe che informa sul funzionamento e su qualunque condizione che richieda l'intervento dell'operatore, stato dei materiali di consumo incluso. Il display a quattro righe comprende:

- Riga 1: Nome del sistema
- Riga 2: conteggio di ITS (nastro di ritrasferimento) e del nastro CMY
- Riga 3: Configurazione raccoglitore
- Riga 4: Quantità dei dischi in ciascun raccoglitore

Dopo l'inizializzazione, il Producer IV visualizza il nome del PC incorporato. Per ulteriori informazioni, fare riferimento alla sezione *Funzionamento delle Utilità Gemini* a pagina 13.

**Suggerimento:** il simbolo jolly "^" nell'angolo superiore destro del pannello operativo indica che il software Rimage sta comunicando con l'autoloader.

#### **Pulsante operativo**

Per accedere al pulsante operativo, aprire lo sportello anteriore. Premere il pulsante operativo per far ruotare il dispositivo girevole e posizionare un raccoglitore in modo da poter caricare o scaricare i dischi. Ogni volta che il pulsante operativo viene premuto, il dispositivo gira verso il vassoio successivo.

**Suggerimento:** il dispositivo gira verso il vassoio solo in seguito alla completa inizializzazione dell'autoloader.

#### **Distributore dischi**

il distributore sposta i dischi nel vassoio di uscita.

#### Cicalino

Il Producer IV è dotato di cicalino che suona quando è necessario l'intervento dell'utente. Leggere il messaggio di errore visualizzato sul pannello operativo o sul monitor del PC e intraprendere le azioni appropriate per risolvere il problema. Fare riferimento alla sezione *Attivazione del cicalino* a pagina 13 per le opzioni di impostazione del cicalino.

## Uso del Producer IV

In questa sezione sono contenute le informazioni necessarie per produrre dischi tramite il Producer IV.

## Accensione del Producer IV

#### Prima di iniziare:

•

prima di accendere il sistema, il dispositivo girevole deve essere presente. Per maggiori informazioni relative all'installazione del dispositivo girevole, fare riferimento alla sezione *Installazione del dispositivo girevole* a pagina 10.

1. Premere l'interruttore di alimentazione sul retro dell'autoloader. Il Producer IV si accende.

Se si possiede un

- Interruttore di alimentazione
- la fase 2. ٠ Se si possiede un Producer 6200. il

PC incorporato sono accesi.

Producer 6200N, 7200N o 8200N continuare con

sistema si accende. 2. Sulla parte anteriore dell'autoloader, premere il pulsante di alimentazione del PC per accendere il PC incorporato. L'autoloader e il

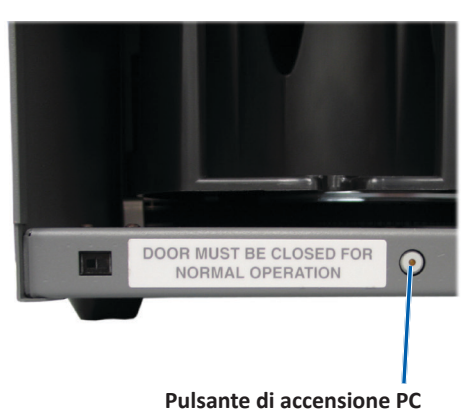

(solo 6200N, 7200N e 8200N)

## Spegnimento del Producer IV

- 1. Chiudere tutte le applicazioni aperte.
  - Se si possiede un autoloader Producer 6200, continuare con la fase 3.
  - Se si possiede un Producer 6200N, 7200N, o 8200N, continuare con la fase 2.
- 2. Premere il pulsante di alimentazione del PC. Il software, Windows, e il PC incorporato vengono spenti.
  - **Attenzione: non** tenere premuto il pulsante di alimentazione del PC. Se si tiene premuto i pulsante di alimentazione del PC, questo non si spegne correttamente. Si può verificare una perdita o il danneggiamento dei dati.

Nota: per lo spegnimento del sistema sono necessari circa 30 secondi.

3. Premere l'interruttore di accensione per accendere il Producer IV.

Importante: se si possiede un Producer 6200N, 7200N o 8200N, non premere l'interruttore di accensione principale fino a quando il PC non è completamente spento.

### Pausa del Producer IV

Mettere in pausa il Producer IV per aggiungere dischi all'autoloader.

- 1. Aprire lo **sportello anteriore** per mettere in pausa il funzionamento.
- 2. Aprire lo **sportello anteriore** per riprendere il funzionamento.

## **Uso del Producer IV**

### Installazione del dispositivo girevole

**Suggerimento:** per evitare errori, installare il dispositivo girevole prima di avviare il software o accendere l'autoloader.

- 1. Aprire lo sportello anteriore.
- 2. Installare il dispositivo girevole nel Producer IV.
  - a. Inserire direttamente il **dispositivo girevole** facendolo scorrere, in modo che il perno al centro scorra attraverso la fessura della guida di supporto.
  - b. Ruotare il **dispositivo girevole** finché il supporto superiore non scende nella guida.
- 3. Chiudere lo sportello anteriore.

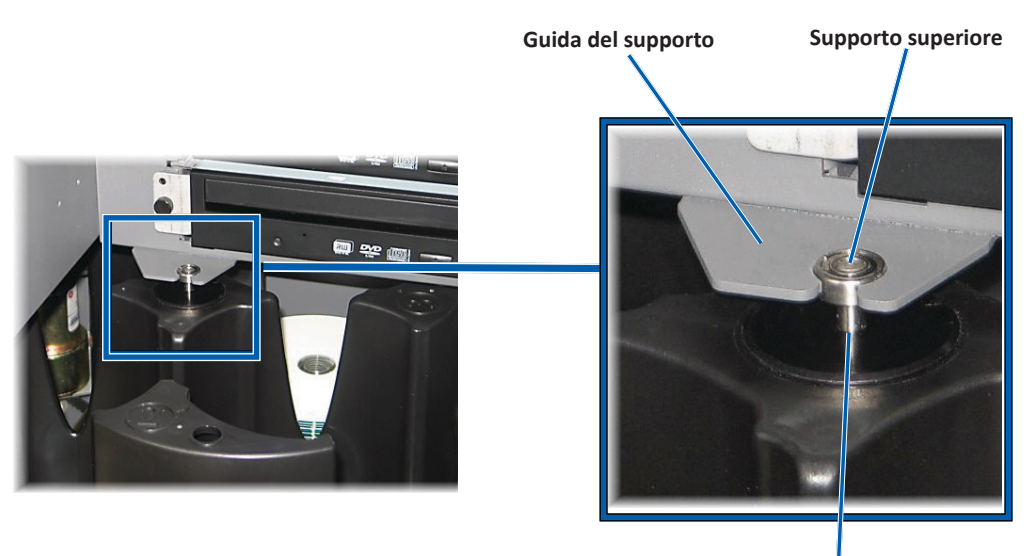

Perno centrale

### Rimuovere il dispositivo girevole

Per caricare o scaricare dischi, rimuovere il dispositivo girevole.

**Importante:** se il software Rimage sta eseguendo delle operazioni sull'autoloader, attendere fino al completamento dell'operazione o mettere il software in pausa prima di rimuovere il dispositivo girevole

- 1. Aprire lo sportello anteriore.
- 2. Afferrare la parte inferiore del dispositivo girevole con due mani.
- 3. Sollevare il **dispositivo girevole** estraendolo dalla piastra fino a quando il cuscinetto di supporto superiore non libera la relativa guida.
- 4. estrarre il dispositivo girevole dall'autoloader.

## Caricare i dischi

Su ciascun raccoglitore è possibile e caricare fino a 100 dischi. Per farlo è possibile rimuovere il dispositivo girevole o seguire la procedura che segue e collocare i dischi su ciascun raccoglitore.

- 1. Aprire lo sportello anteriore.
- 2. Premere il **pulsante operativo** per far ruotare il dispositivo girevole

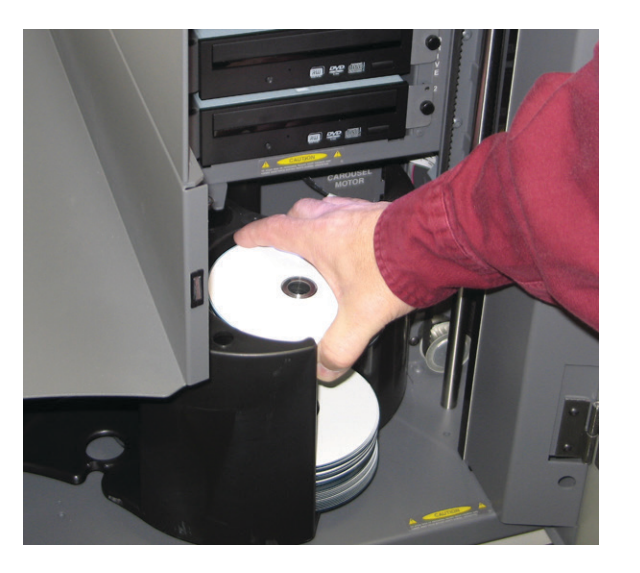

e collocare il vassoio in posizione per caricare i dischi.

## **Uso del Producer IV**

- 3. Collocare fino a 100 dischi da masterizzare e/o stampare nel raccoglitore.
  - La configurazione predefinita del raccoglitore per i sistemi basati su DVD è:

Raccoglitore 1 = CD

Raccoglitore 2 = DVD

Raccoglitore 3 = DVD-DL

Raccoglitore 4 = Uscita/Rifiuto

• La configurazione predefinita del raccoglitore per i sistemi con masterizzatori Blu-ray è:

Raccoglitore 1 = CD

Raccoglitore 2 = DVD

Raccoglitore 3 = BD

Raccoglitore 4 = Uscita/Rifiuto

Importante: collocare i dischi con il lato da masterizzare rivolto verso il basso.

**Suggerimento:** é possibile indicare i raccoglitori da 1 a 4 come ingresso, uscita, rifiuto o uscita/rifiuto per un tipo specifico di supporto, tramite il software.

- 4. Ripetere le fasi 2-3 finché non sono riempiti tutti i raccoglitori desiderati.
- 5. Chiudere lo sportello anteriore.

## Scaricare i dischi

- 1. Aprire lo sportello anteriore.
- 2. Premere il **pulsante operativo** per far ruotare il dispositivo girevole e collocare il vassoio in posizione per rimuovere i dischi.
- 3. Rimuovere tutti i dischi dal raccoglitore.
- 4. Ripetere le fasi 2 3 finché i raccoglitori desiderati non sono vuoti.
- 5. Chiudere lo sportello anteriore.

## Impostare le preferenze di stampa

Le Preferenze di stampa consentono la configurazione e l'uso del Producer IV per la produzione delle migliori etichette per dischi. Fare riferimento alla guida per l'utente della stampante per istruzioni specifiche sulle preferenze di stampa. Utilizzare le informazioni nella presente sezione per preservare il Producer IV in condizioni di funzionamento ottimali.

## Panoramica

Una manutenzione preventiva regolare del Producer IV può contribuire ad assicurare masterizzazioni prive di errori ed etichette stampate in modo nitido. La manutenzione riguarda la pulizia del sistema.

**Nota:** la stampante possiede i propri requisiti di manutenzione. Per informazioni relative alla manutenzione, fare riferimento alla Guida per l'utente della stampante.

## Informazioni di avvertenza

Attenzione: per evitare di danneggiare il Producer IV durante le operazioni di manutenzione:

- Non utilizzare oli, silicone o altri prodotti lubrificanti sulle parti del Producer IV.
- Utilizzare solo detergenti non abrasivi per pulire le superfici del Producer IV.
- Non utilizzare detergenti per pulire il PC incorporato.
- Evitare di versare detergenti direttamente sul Producer IV. Applicare, invece, il detergente prima su un panno.
- Quando si accede al PC incorporato, rispettare le precauzioni per i dispositivi sensibili alle scariche elettrostatiche.

## Pianificazione della manutenzione preventiva

**Nota:** il sistema può richiedere una manutenzione più frequente, se utilizzato in aree polverose, come negozi o magazzini.

#### Prima di iniziare:

- △ Avvertenza: spegnere sempre l'autoloader e scollegare il cavo di alimentazione prima di accedere al PC incorporato.
- 1. Spegnimento del Producer IV
- 2. Scollegare il cavo di alimentazione.

**Importante:** il mancato rispetto della manutenzione programmata può rendere nulla la garanzia.

| Operazione                                                                                                    | Strumento                               | Frequenza            |
|----------------------------------------------------------------------------------------------------|-----------------------------------------|----------------------|
| <ul> <li>Pulire l'albero del braccio di sollevamento.</li> <li>Prestare molta attenzione a:</li> <li>Area intorno alla base dell'albero</li> <li>Area sopra il braccio di sollevamento</li> </ul>                                                                   | Panno privo<br>di filacce               | Settimanal-<br>mente |
| Pulire tutte le superfici dell'autoloader, ovvero:                                                                                                    | Panno privo<br>di filacce               | Settimanal-<br>mente |
| <ul> <li>Le parti laterali, e la parte superiore</li> <li>Alla stampante</li> <li>Raccoglitore di uscita</li> <li>Dispositivo girevole</li> <li>Base (rimuovere prima il dispositivo girevole)</li> <li>Superficie superiore sul braccio di sollevamento</li> </ul> | Detergente<br>non abrasivo,<br>multiuso |                      |
| Rimuovere polvere e sporco dalle<br>ventole sulla parte posteriore<br>dell'autoloader.                                                                                                    | Contenitore<br>di aria<br>compressa     | Mensilmente          |
| Rimuovere polvere e sporco dalle<br>aperture sulla parte posteriore<br>dell'autoloader.                                                                                                    | Vuoto                                   | Mensilmente          |
| Solo per i sistemi incorporati (6200N,<br>7200N e 8200N), rimuovere il dispositivo<br>girevole ed eliminare polvere e sporco<br>dalle aperture del modulo del PC.                                                                                                   |                                         |                      |

## Test diagnostici

I test diagnostici del Producer IV sono disponibile per la risoluzione dei problemi del sistema e garantirne il corretto funzionamento. Per ulteriori informazioni relative all'accesso, alla selezione e all'esecuzione di test diagnostici, fare riferimento al documento *Producer IV Perform Diagnostic Tests* (Esecuzione dei test diagnostici del Producer IV) disponibile sul sito Web www.rimage.com/ support o sul disco della guida dell'utente spedito con il sistema.

2002543\_A

## Funzionamento delle utilità Gemini

Rimage Software Suite include un'applicazione denominata utilità Gemini, utilizzata per modificare il nome del display del Producer IV e configurare le impostazioni del cicalino.

**Suggerimento:** per accedere alle utilità Gemini per il Producer 6200N, 7200N o 8200N, utilizzare remote desktop connection da un PC collegato in rete, oppure collegare un monitor, una tastiera e il mouse al Producer 6200N, 7200N o 8200N.

**Nota:** Salvo diversa indicazione, tutte le affermazioni in cui si menziona la navigazione di Windows, si intendono in riferimento ai percorsi di Windows 7. La navigazione negli altri sistemi operativi Windows potrebbe essere leggermente diversa.

## Avvio delle utilità Gemini

1. Chiudere tutte le applicazione software aperte e arrestare tutti i servizi Rimage.

**Nota:** per ulteriori informazioni, consultare la Guida in linea del software Rimage.

 Dal menu Start di Windows, selezionare: All Programs (Programmi) > Rimage > Utilities (Utilità) > Gemini Utilities (Utilità Gemini). Si aprirà l'utilità Gemini.

**Nota:** al termine delle attività desiderate nelle Utilità Gemini, avviare Rimage Services (servizi Rimage).

### Modifica del nome del display dell'autoloader

Utilizzare le utilità Gemini per inserire il nome visualizzato sul pannello dell'operatore.

- 1. Selezionare la casella di controllo Override Name (Sovrascrivi nome).
- 2. Deselezionare la casella di controllo **Use Computer Name** (Utilizza nome computer).
- 3. Nel campo *Display name* (Nome del display), immettere il nuovo nome.
- 4. Selezionare Set Params (Imposta parametri) per impostare il nome.
- 5. Selezionare **Exit** (Esci) per chiudere le utilità Gemini.

## Attivazione del cicalino

È possibile modificare il numero di segnali acustici emessi quando sono finiti i supporti nel sistema o si verifica un errore.

1. Nel campo *# of Beeps on Fault* (Numero di segnali acustici durante il guasto), selezionare il numero di segnali che si desidera vengano emessi quando si verifica un errore.

Suggerimento: per disattivare il cicalino, impostare il numero a zero.

- 2. Selezionare **Set Params** (Imposta parametri) per impostare il numero di segnali acustici.
- 3. Selezionare Exit (Esci) per chiudere le utilità Gemini.